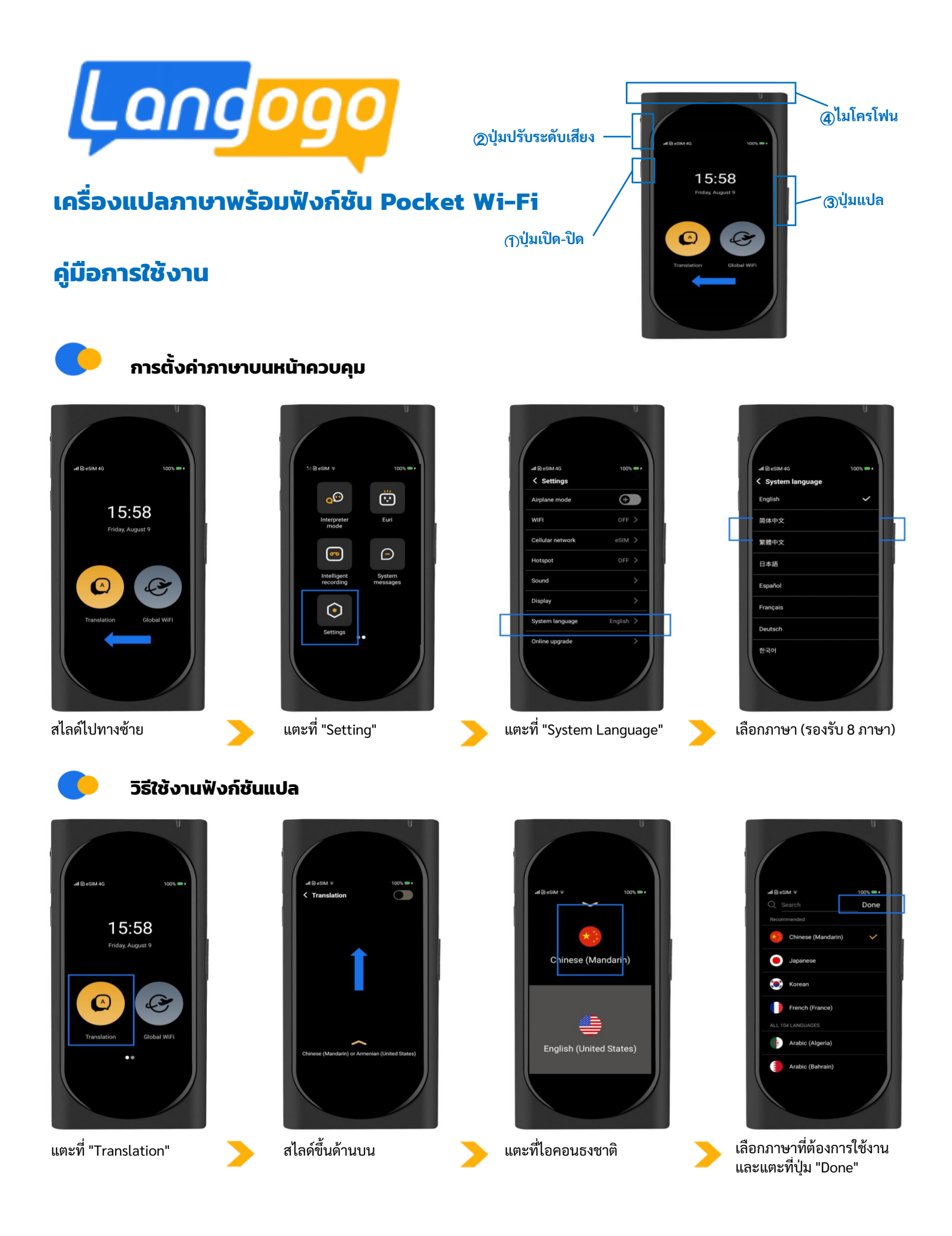

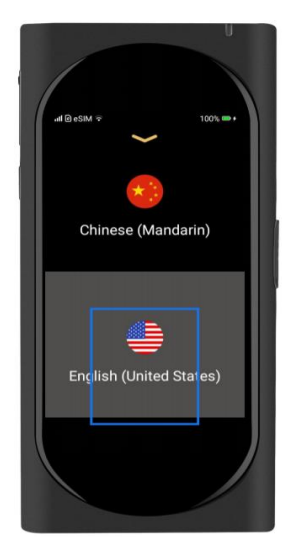

แตะที่ไอคอนธงชาติอีกครั้ง

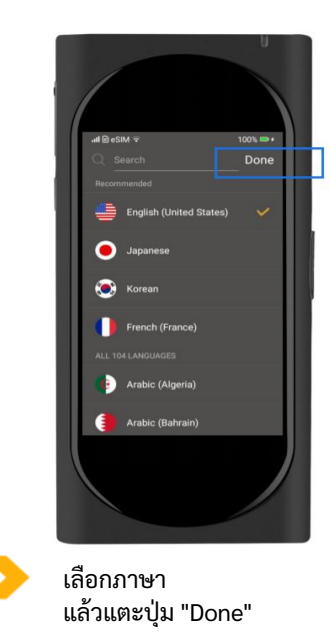

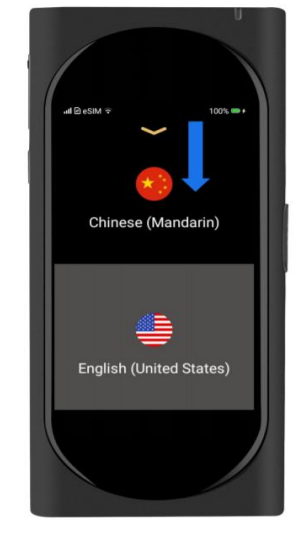

สไลด์ลงด้านล่าง

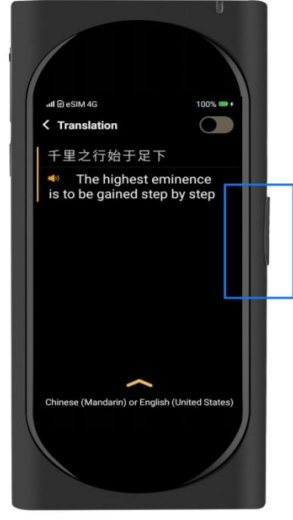

กดปุ่มแปลค้างไว้พร้อมกับพูด ที่ไมโครโฟน เมื่อปล่อยปุ่มแล้ว ระบบจะแปลภาษาตามที่ได้ กำหนดไว้ กรณีต้องการแปล ภาษาของคู่สนทนา ให้หัน ไมโครโฟนไปที่คู่สนทนา และ ปุ่มแปลค้างไว้จนกว่าคู่สนทนา พูดจบ เมื่อปล่อยปุ่มแล้ว ประโยคจึงจะถูกแปล

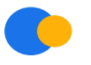

## วิธีใช้งานฟังก์ชัน Pocket Wi-Fi

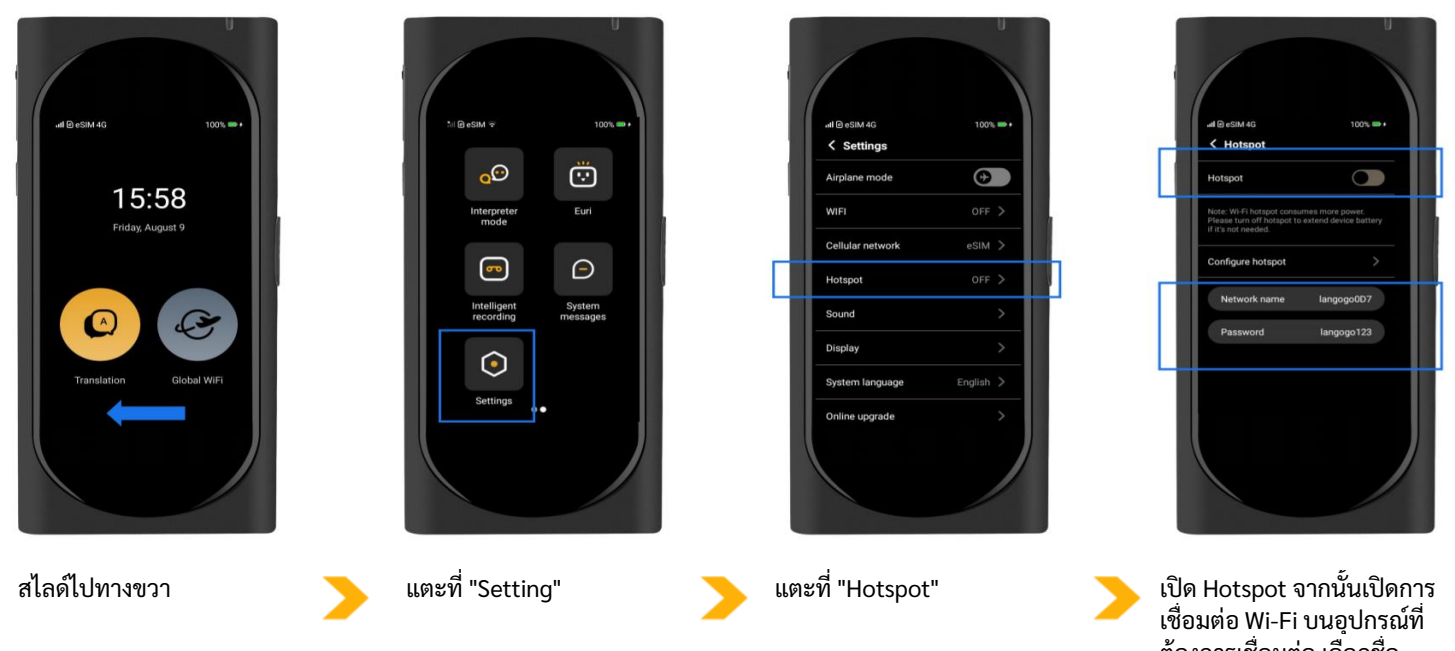

เชื่อมต่อ Wi-Fi บนอุปกรณ์ที่ ต้องการเชื่อมต่อ เลือกชื่อ เน็ตเวิร์ค Langogo และกรอก พาสเวิร์ด \*สามารถเชื่อมต่อ อุปกรณ์พร้อมกันได้สูงสุด 5 เครื่อง

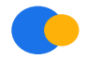

## วิธีแก้ไขเมื่อเน็ตเวิร์คผิดปกติ

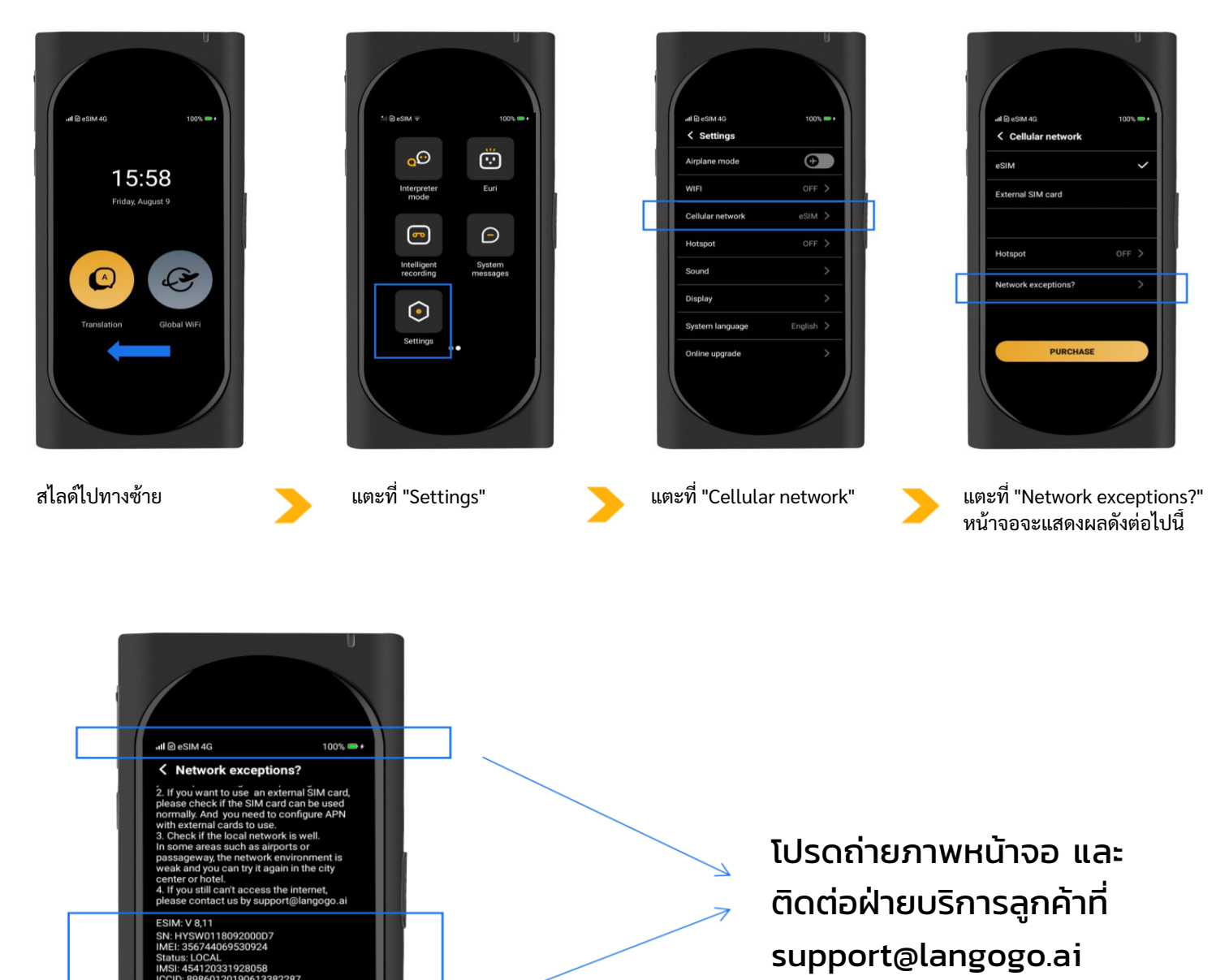

กรณีไม่สามารถแก้ไขตามวิธีที่ระบุบนหน้าจอได้

n 30 23:59:59 GMT+08:00

TRY AGAIN

กรุณาถ่ายภาพหน้าจอนี้ แล้วส่งไปที่ฝ่าย Customer Support ของ Langogo เพื่อติดต่อสอบถาม ติดต่อ Langogo - ฝ่าย Customer Support ได้ที่: support@langogo.ai